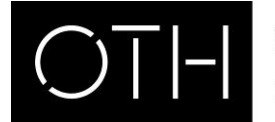

OSTBAYERISCHE **TECHNISCHE HOCHSCHULE** REGENSBURG

KURSANMELDUNG ÜBER WEBUNTIS

## Kursanmeldung über WebUntis

Login unter https://untis.othr.de/

- 1. Bitte loggen Sie sich mit Ihrer Benutzerkennung und Ihrem Passwort ein.
- 2. Klicken Sie links auf den Menüpunkt "Kurse"
- 3. Unter dem Reiter "Anmeldung" sehen Sie die Kurse, zu denen Sie sich anmelden können. Unter dem Reiter "Meine Kurse" sehen Sie die Kurse, zu denen Sie sich an- oder abgemeldet haben. Unter dem Reiter "Kursvorschau" sehen Sie alle Kurse des aktuellen Semesters.

73

4. Filterfunktionen:

erhalten haben.

Studienabschnitte = Überkategorie für Fakultäten (z.B. Fak. BW, Fak. IM, AW-Kurse) Kursmodule = Kategorie für die Kurse, die in der Fakultät angeboten werden (z.B. BW\_Wahlpflichtfächer, IM\_2.Studienabschnitt, IM\_3. Studienabschnitt oder AW-Kurse) Kurskategorie = Unterkategorie für z.B. AW-Fächer: AW\_Sprachen, AW\_EDV, AW\_Recht

- 5. Ausstehende Kurse: Hier können Sie eintragen, wie viele Wahlpflicht-Kurse Sie noch belegen müssen. (Die Eingabe hat auf die Platzvergabe per Zufallsverfahren keinen Einfluss.)
- 6. Wenn Sie auf den Namen eines Kurses klicken, werden Ihnen weitere Informationen zu diesem Kurs angezeigt, z.B. Raum und Termine.
- Kursanmeldung 7. Über das Stift-Symbol können Sie sich zu einem Kurs anmelden. Wählen Sie dort bitte Ihre Kurswahlkategorie (z.B. AW\_Pflichtkurs, IM\_Wahlpflichtkurs, IM\_eingeschränkte Zulassung (X), freiwilliges Zusatzfach) und Ihre Priorität = höchste Priorität, 3 = niedrigste Priorität).

|    | anmelden.<br>Wählen Sie dort bitte Ihre Kurswahlkategorie (z.B.<br>AW_Pflichtkurs, IM_Wahlpflichtkurs, IM_eingeschränkte<br>Zulassung (X), freiwilliges Zusatzfach) und Ihre Priorität (1<br>= höchste Priorität, 3 = niedrigste Priorität). | IM_KSAP1<br>Teilnehmer<br>0 / 20 |            | Anmeldestatus<br>nicht angemeldet                |
|----|----------------------------------------------------------------------------------------------------|----------------------------------|------------|--------------------------------------------------|
|    |                                                                                                    | Kurswahlkategorie<br>Select      | •          | Priorität                                        |
|    |                                                                                                    | Voranmelden                      | Abbrechen  |                                                  |
| 0  | la da Casha Tallada an Isana Cirachan air isla Asar                                                                                                    |                                  | Teilnehmer |                                                  |
| ŏ. | bereits gibt, wie viele Plätze vergeben wurden und was die<br>Anzahl an Teilnehmer ist.                                                                                                    | idungen es<br>maximale           | Anneidur   | 2 2/2 1<br>vergebene Plätze /<br>max. Teilnehmer |

9. Sobald die Plätze vergeben wurden, können Sie auf WebUntis einsehen, ob Sie einen Platz